## 山东省菏泽市西门子(中国)有限公司授权代理商-西门子工业技术支持-西门子变频器

| 产品名称 | 山东省菏泽市西门子(中国)有限公司授权代理<br>商-西门子工业技术支持-西门子变频器       |
|------|---------------------------------------------------|
| 公司名称 | 广东湘恒智能科技有限公司                                      |
| 价格   | .00/件                                             |
| 规格参数 | 西门子:S120<br>变频器:伺服电机<br>G120XA:一级总代理              |
| 公司地址 | 惠州大亚湾澳头石化大道中480号太东天地花园2<br>栋二单元9层01号房(仅限办公)(注册地址) |
| 联系电话 | 18126392341 15267534595                           |

产品详情